# **PAT CAT PIP QI Professional Guide**

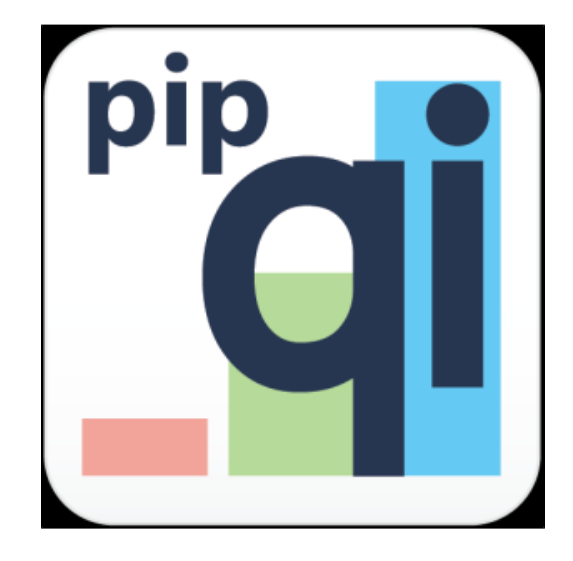

These reports have been created as a response to the PIP QI ten improvement measures. PAT CAT will show a report for each improvement measure and show the details for each measure with the defined filter criteria applied. Further filtering is possible but not required, as the reports match the definition provided by the department of health. All reports can be downloaded as CSV for further analysis or as an image for inclusion in reports. Only practices enrolled in PIP QI are shown!

The module is accessed from the main PAT CAT screen by clicking on the PAT PIP QI menu icon. This will open the PIP QI module with reports depending on your licence.

Practices need to be flagged as enrolled in PIP QI in your PAT CAT to show in this view - please check Enrol Practices in PIP QI for full details. If a practice is not flagged as enrolled in PIP QI in your PAT CAT, their upload won't be shown as PIP QI Compliant!

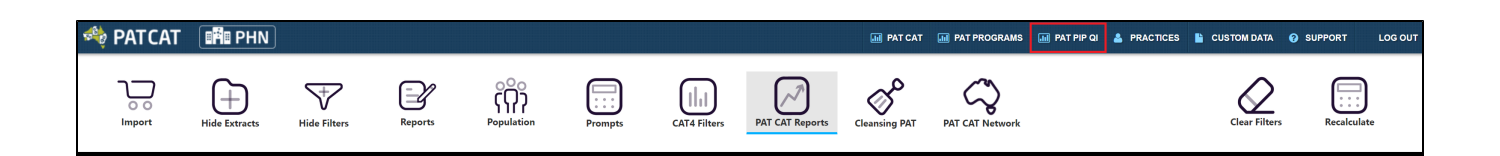

Before the PIP QI module loads, the following warning is displayed; clicking on 'Proceed' will load the module.

| Switch View to PAT PIP QI                                                                                                    |
|----------------------------------------------------------------------------------------------------|
| Switching to PIP QI View will refresh the page and will only<br>show PIP QI data from quarterly data submissions that<br>have been submitted for PIP QI Reporting purposes. Only<br>graphs and reports that are related to PIP QI will be<br>displayed with a valid licence. Any unsaved data,<br>selections and/or filters will be ignored. |
| Do you wish to continue?                                                                                                    |
| ✓ Proceed  Cancel                                                                                                    |

There are a number of important differences between the PIP QI view and the standard PAT CAT view. Here is a summary of the differences:

• On the top left PIP QI is displayed:

| 🦚 РАТСАТ           | PIP QI        |              |         |
|--------------------|---------------|--------------|---------|
| <b>N</b><br>Import | Hide Extracts | Hide Filters | Reports |

• The extract panel shows data by PIP QI quarter, at least one upload per quarter is required to show a green number:

| SUBMISSION QUARTERS                |  |  |  |  |
|------------------------------------|--|--|--|--|
| August 2019 - October 2019<br>2/15 |  |  |  |  |
|                                    |  |  |  |  |

- Only practices indicated as enrolled in PIP QI are showing in the 'Practices' filter. All information shown on the practice filter and in the report is always based on the PIP QI quarter selected!
- The practice status is colour coded:

  - Green dot + red text = compliant extract submitted BUT extract was excluded by the PHN
    Orange dot + green text = non pip compliant extract submitted AND extract is included
    Orange dot + red text = non pip compliant extract submitted BUT extract was excluded by the PHN
  - Green text only = compliant extract submitted AND extract is included
  - Red text only = no extract received

| Practices & Check All                                                       |                                              |                                    |                                            |                                             |                              |
|-----------------------------------------------------------------------------|----------------------------------------------|------------------------------------|--------------------------------------------|---------------------------------------------|------------------------------|
| Anu Test Clinic                                                             | Edweana's Demo Practice                      | Edweana's Test Practice            | 🗌 Gareth Test Clinic 📾                     | Manfred Practice                            | Manfred Training<br>Practice |
| Manfred Training Practice - Geelong (Manfred Training<br>Practice - Client) | Matthias QA Clinic                           | Matthias Test Clinic (MM<br>ID123) | Matthias Zedmed Clinic (James Test Clinic) | Pru Testing Clinic - Surface Pro<br>(JTCSP) | Pruthvi Test<br>Practice     |
| ☐ ● Vamsi Training Clinic                                                   | Warren Prod Org (Warren Moore's<br>Practice) |                                    |                                            |                                             |                              |

To find out how to flag practices as enrolled in PIP QI, see here Enrol Practices in PIP QI

Here is a list of all available reports in the PAT CAT PIP QI Professional module.

## **PIP QI Summary Report**

This summary report provides an aggregate view of all ten indicators broken down in the individual report categories. Totals for the PHN as well as the details for each PIP QI enrolled practice are shown.

Details of denominators and exclusions are listed on each graph and have been specified by the department of health in May 2020. Please note that practices submitting JSON data only are not considered in the individual QIM reports, only in the PIP QI summary report. This is due to the JSON data not containing all required information for the QIM graphs, such as HbA1c test result and other details. The only information available in the JSON file is recorded/not recorded.

| PIP QI Submission Status                                                                         | PIP QI Report                                                         | PIP QI Diabetes and HbA1c                                                       | PIP QI Smok      | ing PIP     | QI Weight P    |
|--------------------------------------------------------------------------------------------------|-----------------------------------------------------------------------|---------------------------------------------------------------------------------|------------------|-------------|----------------|
| PIP QI Report                                                                                    |                                                                       |                                                                                 |                  |             |                |
| ▲ Show / Hide Columns                                                                            | ▲ Download                                                            | audit month. Concreted on 28 Ser                                                | stombor 2020 0/  |             |                |
| Measure                                                                                          |                                                                       |                                                                                 |                  | raining PHN | Training PHN % |
| Total Population                                                                                 |                                                                       |                                                                                 | 11               | 1.889       |                |
| QIM 01: Proportion of regular<br>HbA1c measurement result re                                     | clients who have dia<br>ecorded within the pr                         | abetes type I and who have had ar<br>evious 12 months (Total)                   | n 28             | 3           | 0.24 %         |
| Recorded                                                                                         |                                                                       |                                                                                 | 17               | 7           | 60.71 %        |
| Not Recorded                                                                                     |                                                                       |                                                                                 | 11               | 1           | 39.29 %        |
| QIM 01: Proportion of regular<br>HbA1c measurement result re                                     | clients who have dia<br>ecorded within the pr                         | abetes type II and who have had a<br>evious 12 months (Total)                   | n 45             | 50          | 3.79 %         |
| Recorded                                                                                         |                                                                       |                                                                                 | 32               | 21          | 71.33 %        |
| Not Recorded                                                                                     |                                                                       |                                                                                 | 12               | 29          | 28.67 %        |
| QIM 01: Proportion of regular have had an HbA1c measure                                          | clients who have dia<br>ment result recorded                          | abetes not specified as type I or II<br>I within the previous 12 months (To     | and who<br>otal) | 2           | 0.27 %         |
| Recorded                                                                                         |                                                                       |                                                                                 | 14               | 4           | 43.75 %        |
| Not Recorded                                                                                     |                                                                       |                                                                                 | 18               | 3           | 56.25 %        |
| QIM 02a: Proportion of regula<br>been recorded with result in the                                | ir clients aged 15 yea<br>he past 12 months w                         | ars and over whose smoking statu<br>/here age < 30 (Total)                      | is has 5,        | 428         | 45.66 %        |
| Recorded                                                                                         |                                                                       |                                                                                 | 4,               | 604         | 84.82 %        |
| Not Recorded                                                                                     |                                                                       |                                                                                 | 82               | 24          | 15.18 %        |
| QIM 02b: Proportion of regula<br>been recorded as one of the f<br>with result in the past 12 mon | r clients aged 15 yea<br>ollowing: current sm<br>ths where age < 30 r | ars and over whose smoking statu<br>oker; ex-smoker; or never smokec<br>(Total) | is has<br>1 4,   | 604         | 38.72 %        |
| Current Smoker                                                                                   |                                                                       |                                                                                 | 24               | 49          | 5.41 %         |
| Ex-Smoker                                                                                        |                                                                       |                                                                                 | 84               | 49          | 18.44 %        |
| Never Smoked                                                                                     |                                                                       |                                                                                 | 3,               | 506         | 76.15 %        |

## Individual QIM Reports

Please note that practices submitting JSON data only are not considered in the individual QIM reports, only in the PIP QI summary report. This is due to the JSON data not containing all required information for the QIM graphs, such as HbA1c test result and other details. The only information available in the JSON file is recorded/not recorded.

## PIP QI Diabetes and HbA1c

Diabetes and HbA1c - regular patients with diabetes type 1 or type 2 and their HbA1c result in the last 12 months.

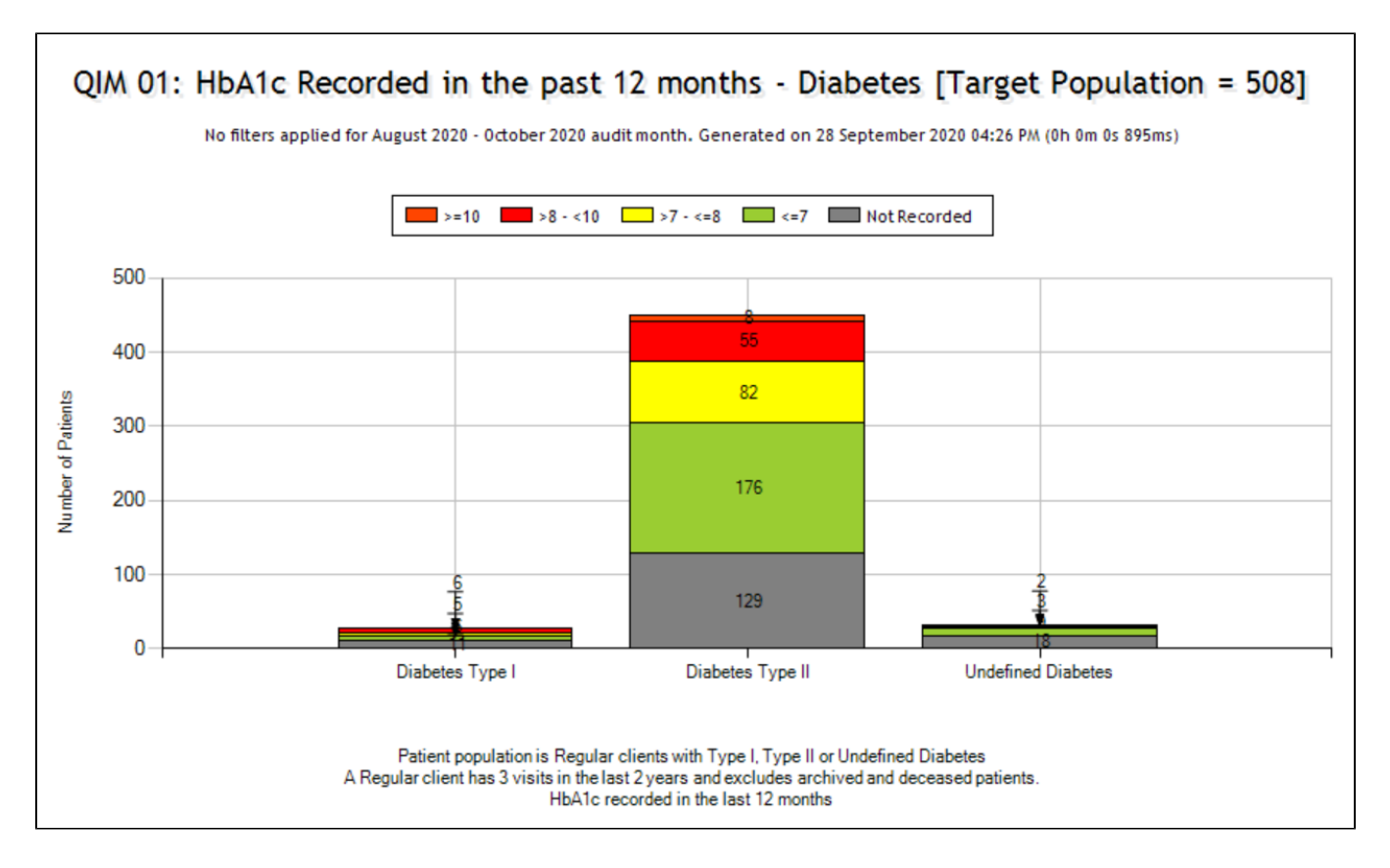

#### **PIP QI Smoking**

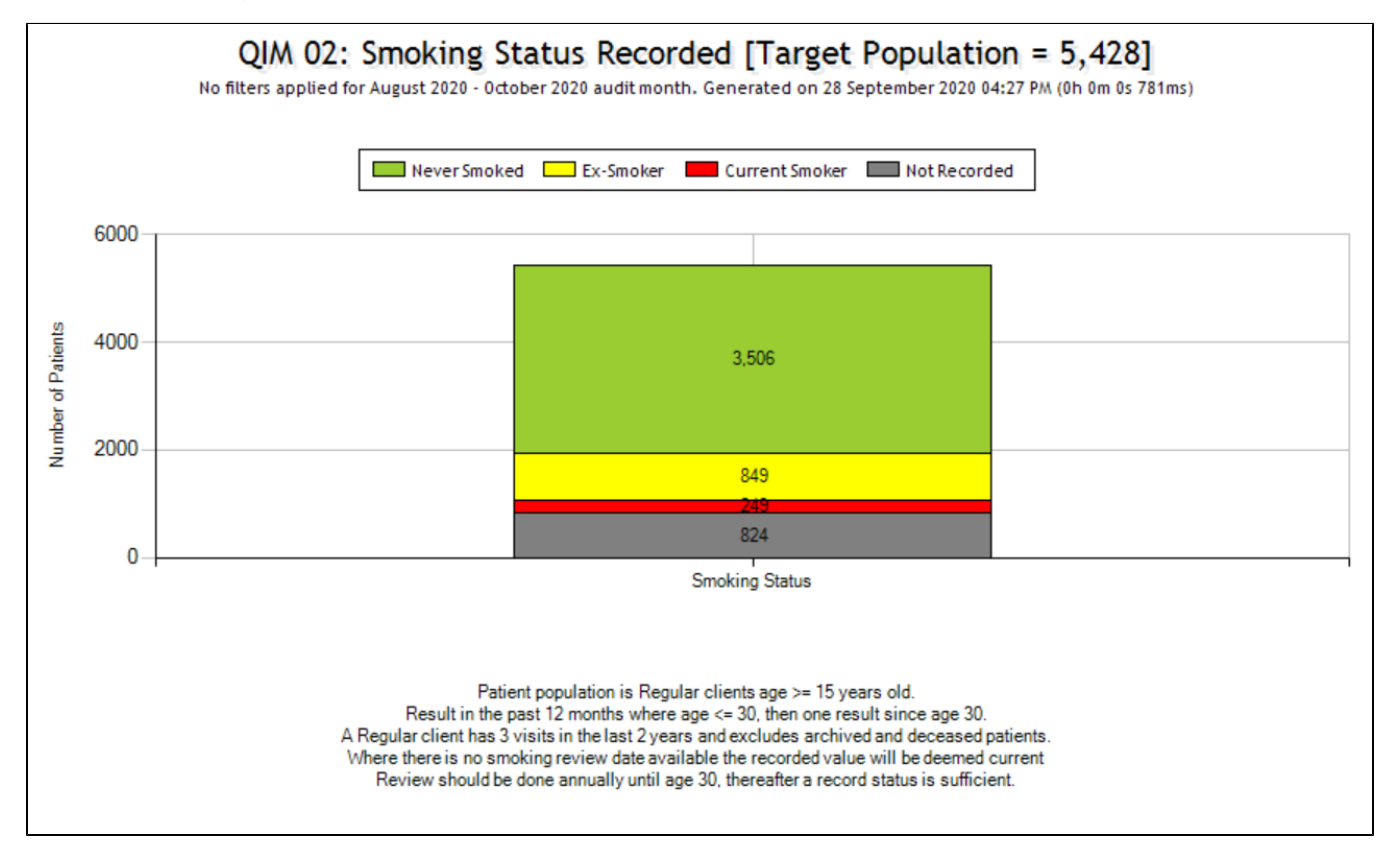

## **PIP QI Weight**

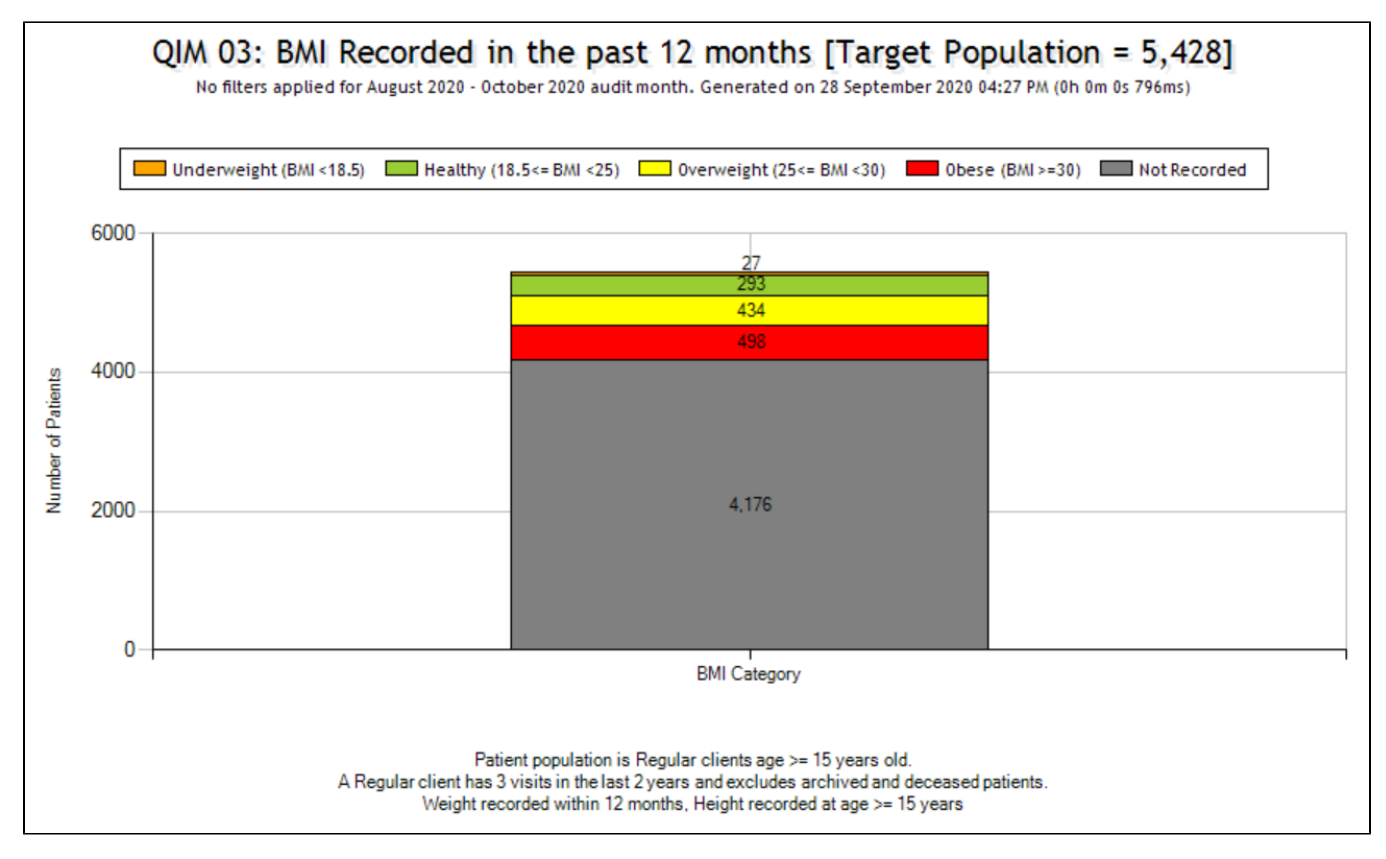

#### PIP QI Influenza Immunised

Please note that there are three tabs to show reports for patients aged >=65, patients with diabetes and patients with COPD

Over 65 years old:

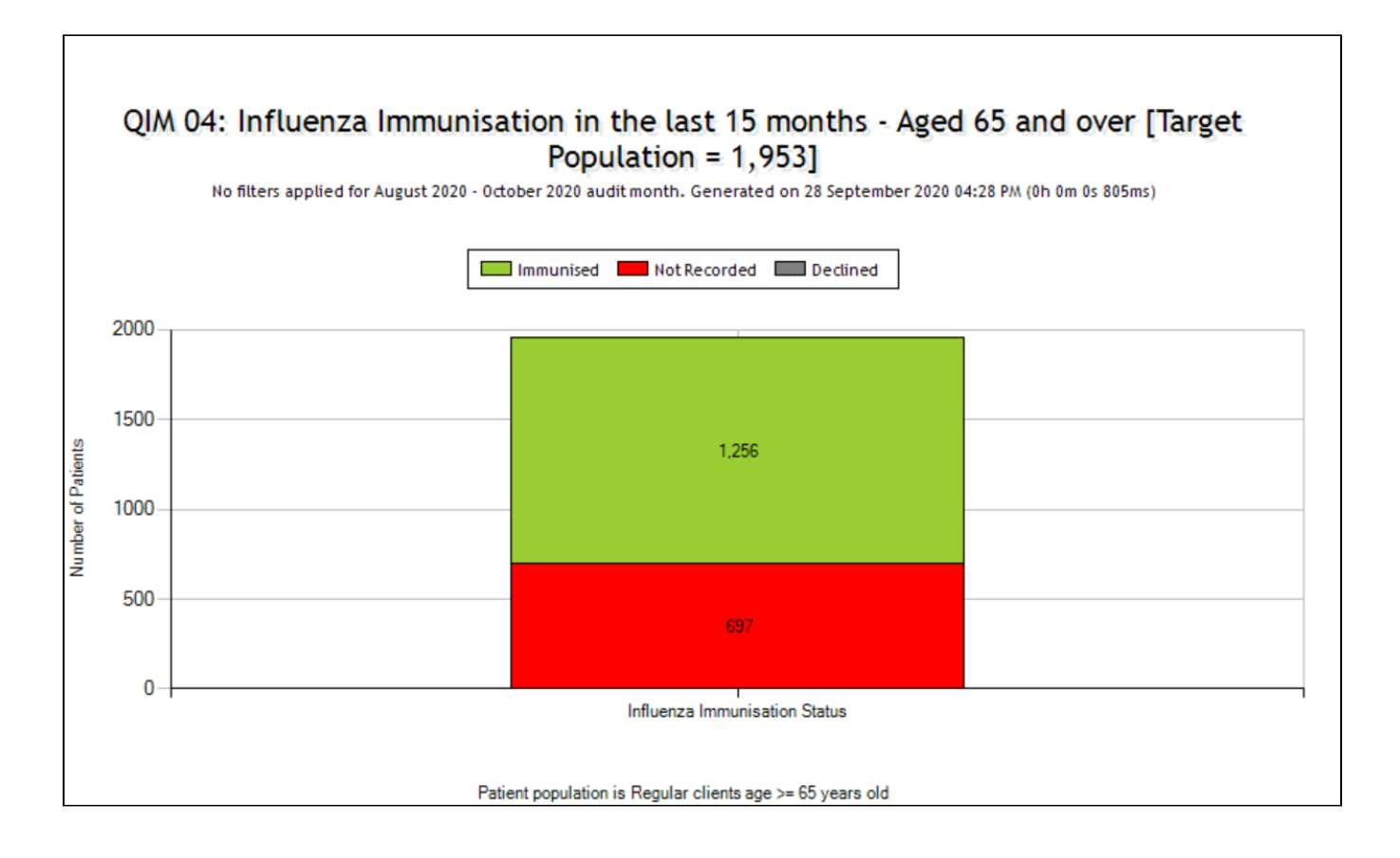

#### Diabetes Type I or Type II:

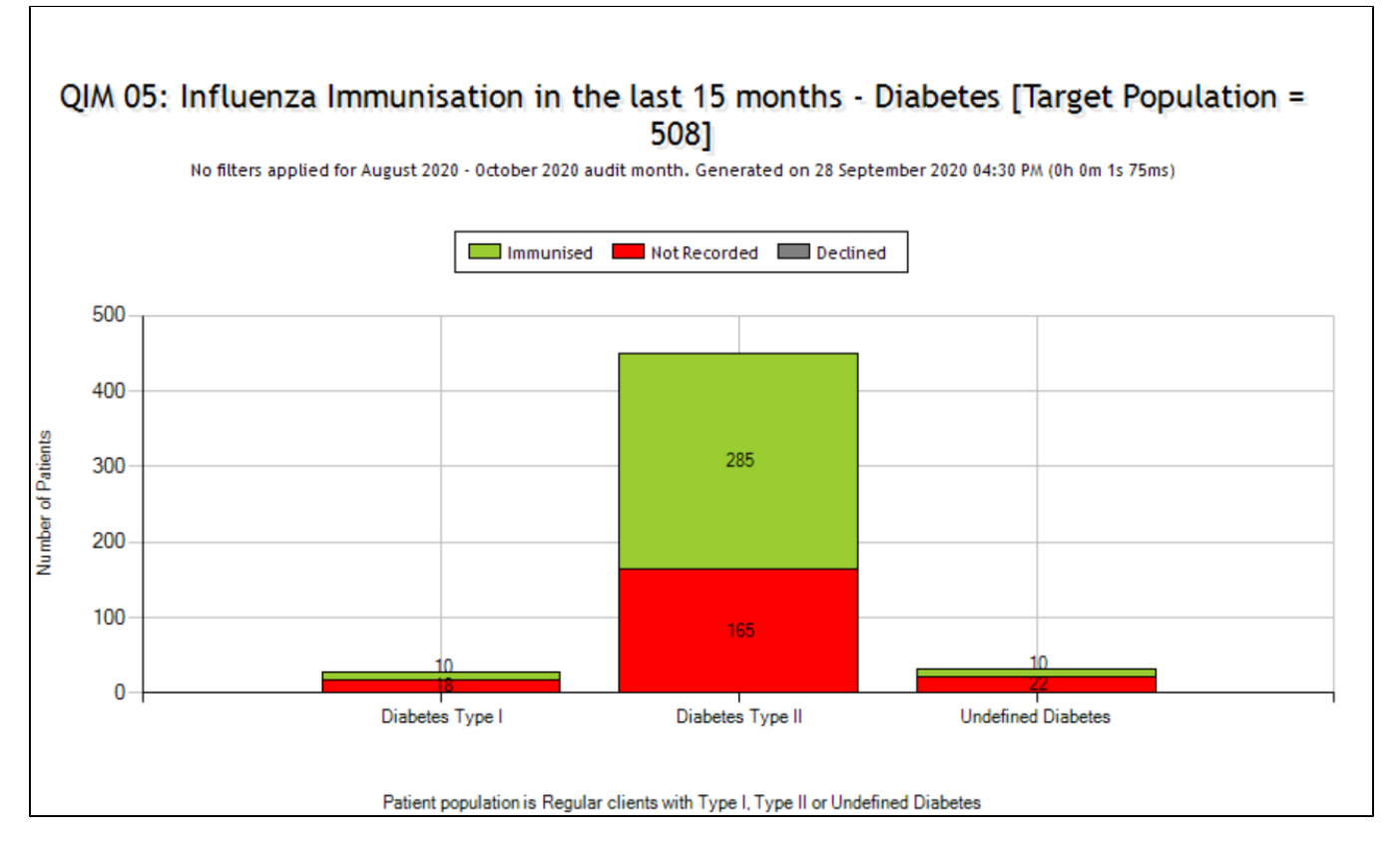

COPD:

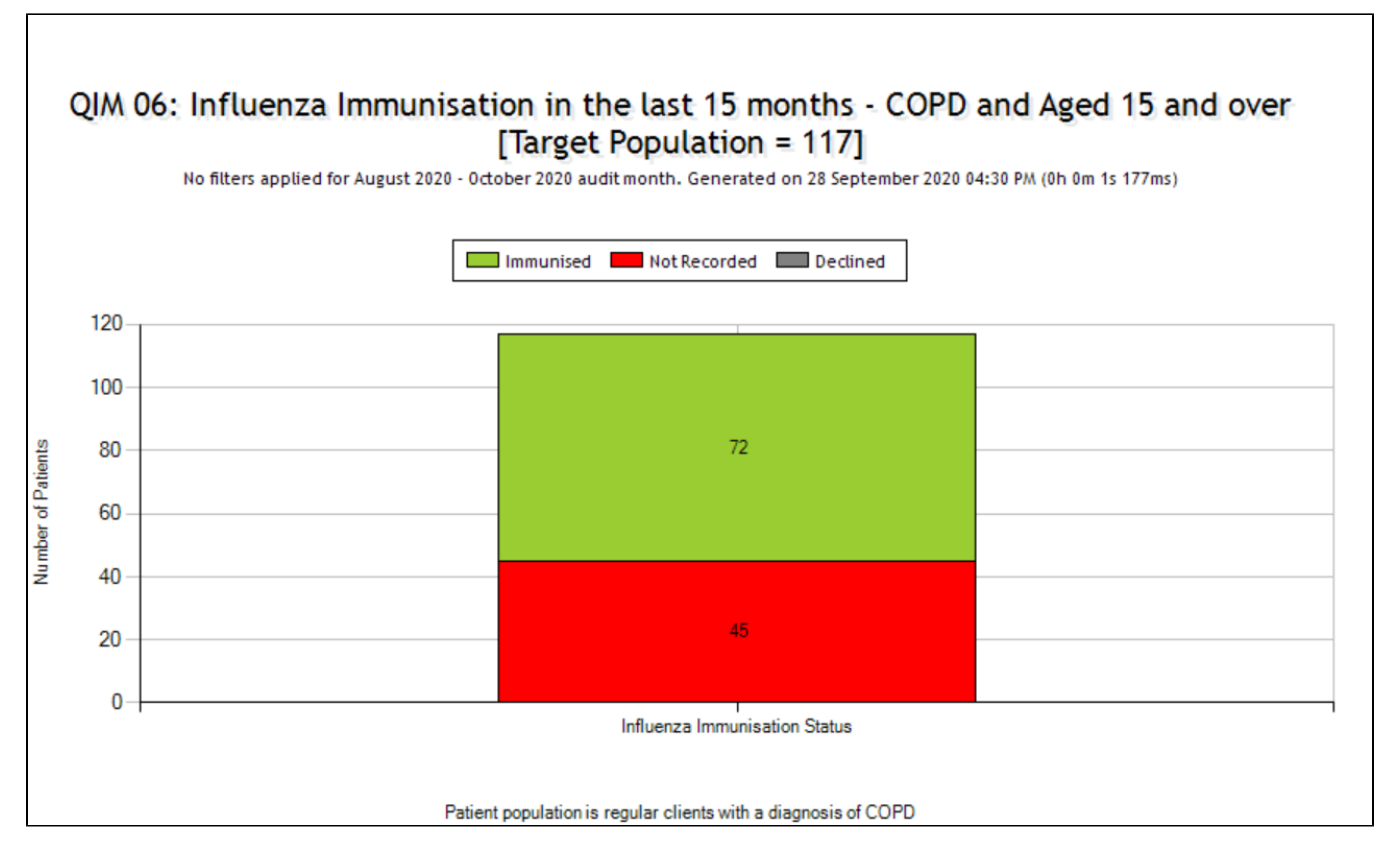

## **PIP QI Alcohol Consumption**

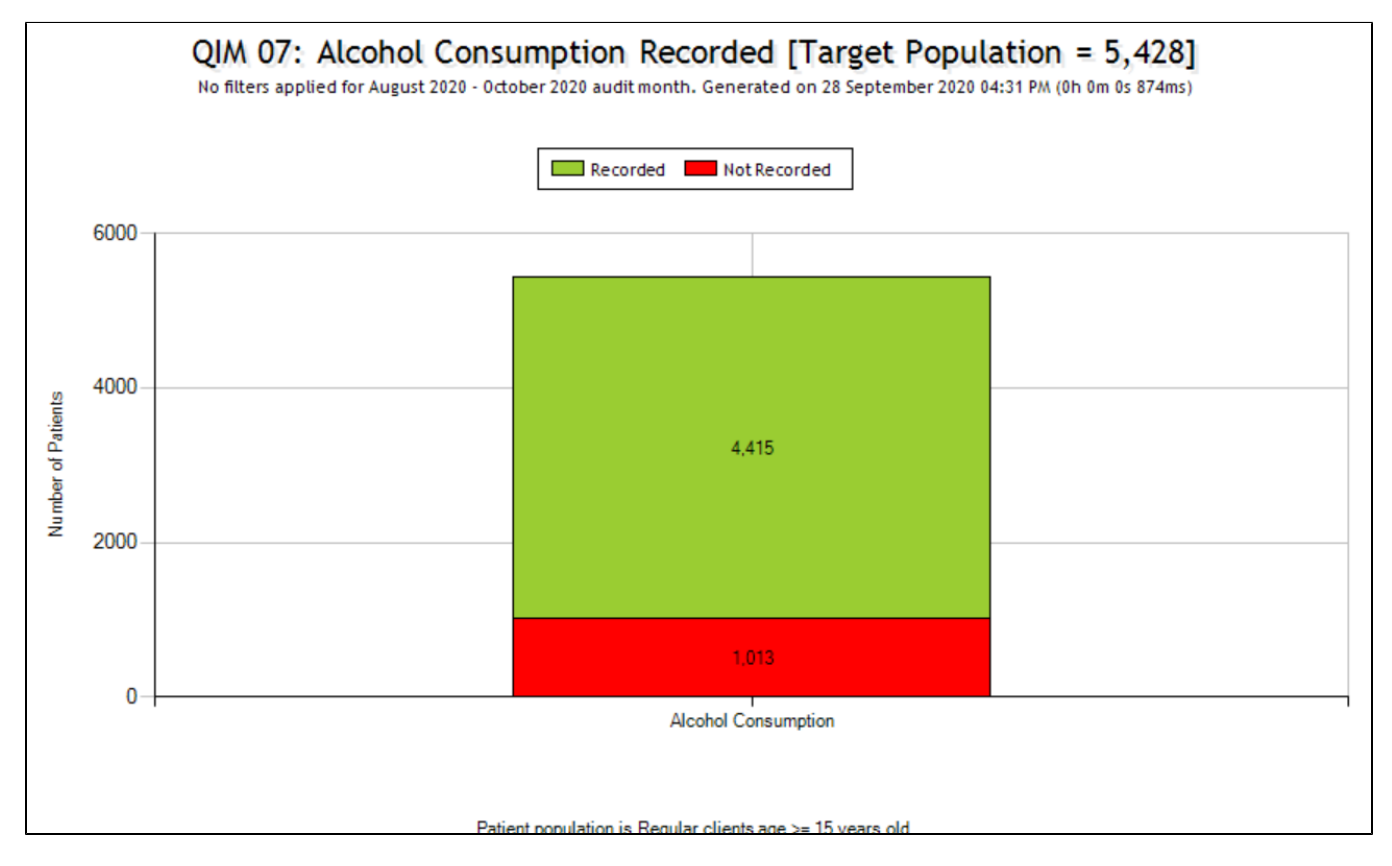

**PIP QI CVD Risk Factors** 

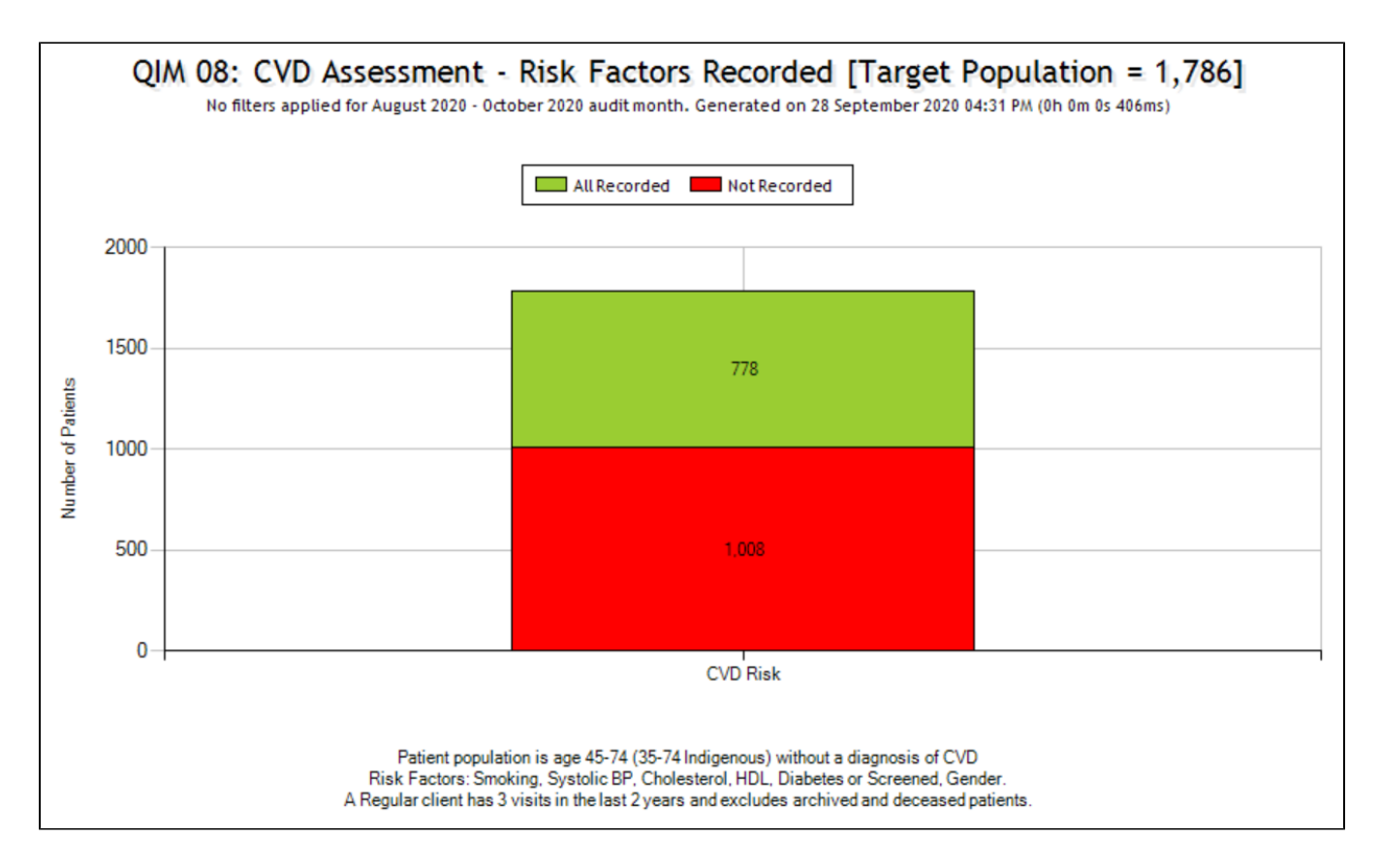

#### **PIP QI Cervical Screening**

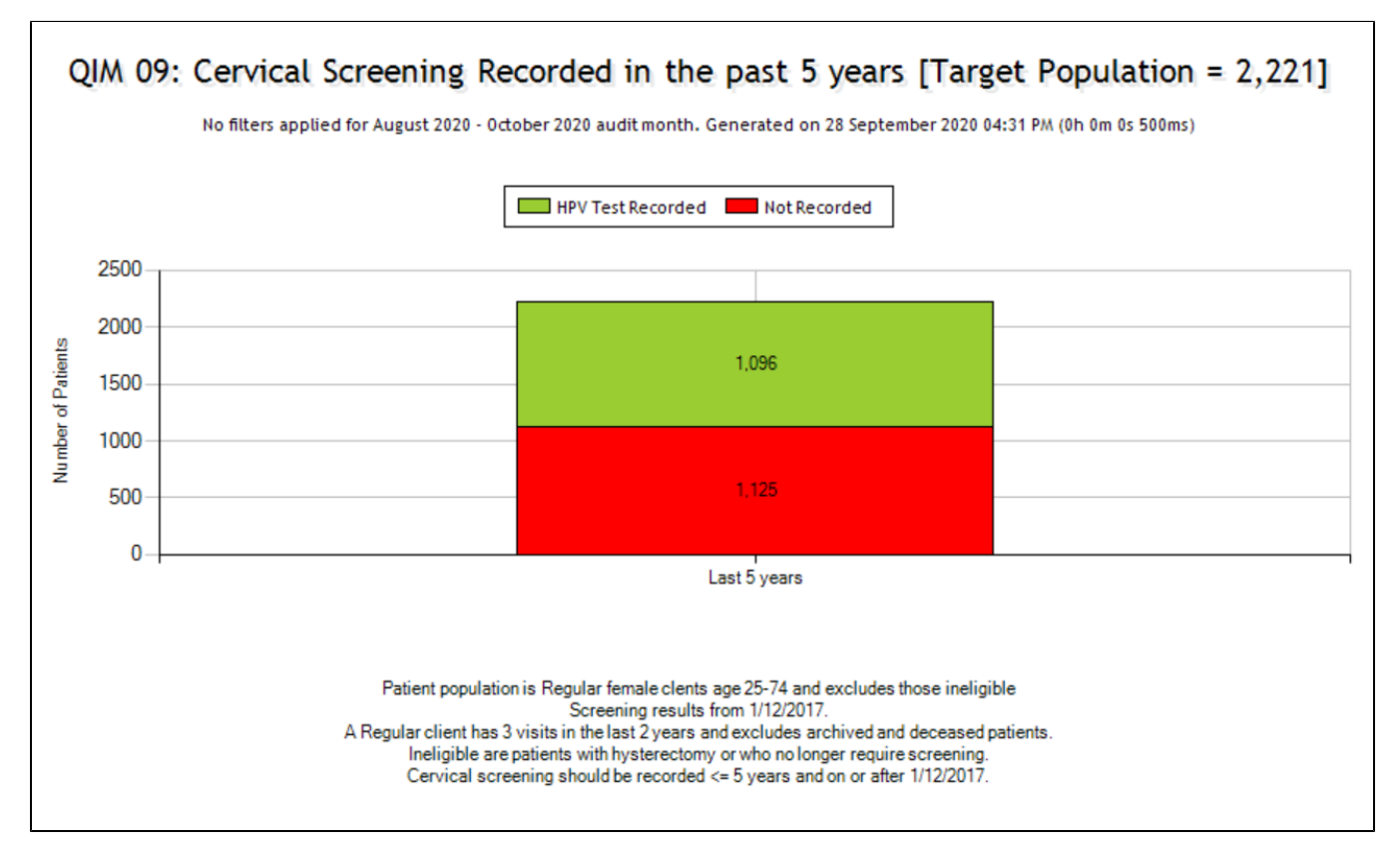

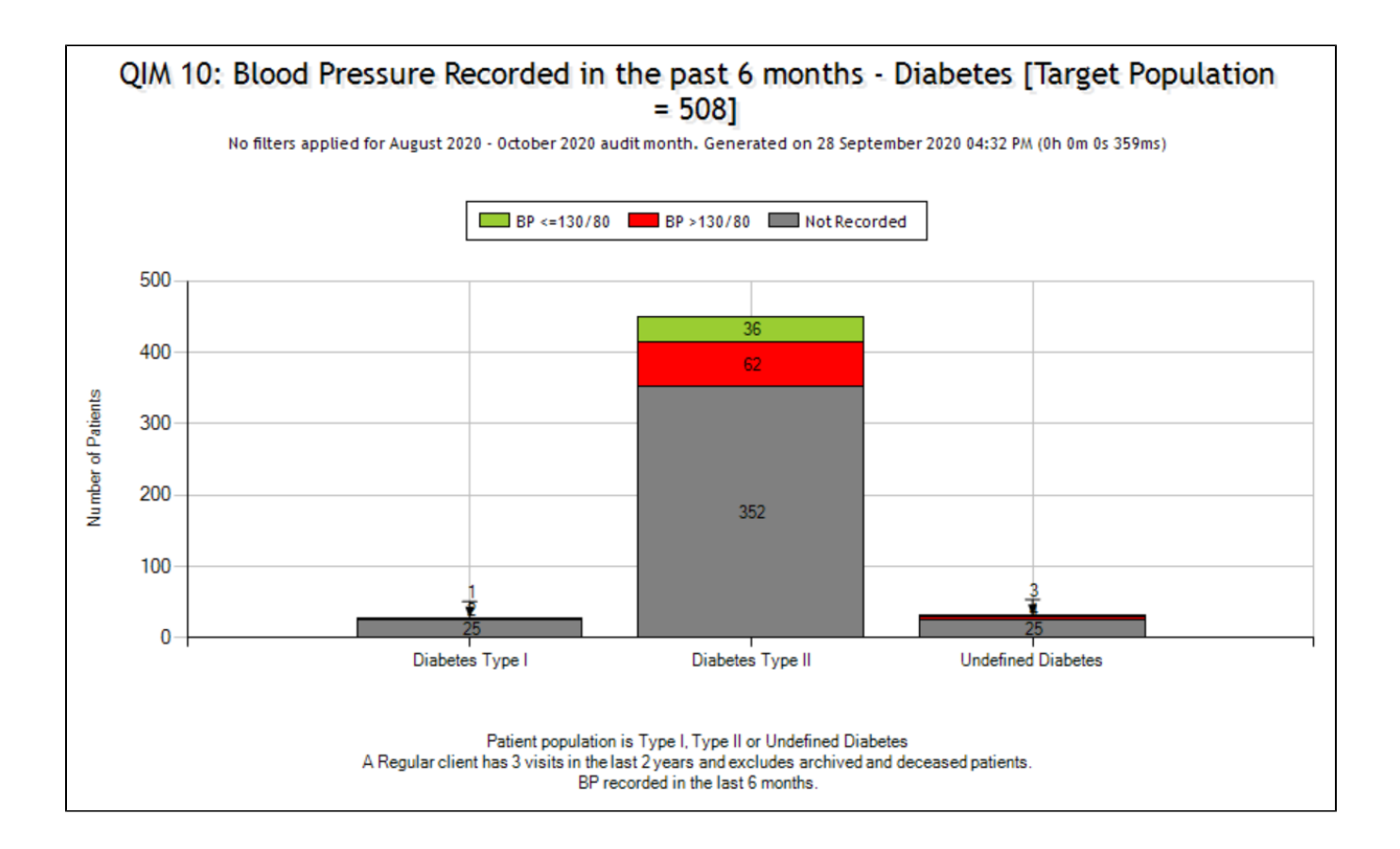